# IBM 软件部市场活动信息手机客户端下载安装说明

### 如何下载安装?

### 三种安装方式,任选其一,即刻轻松安装!

#### 方法一: 用手机在 APP Store 直接下载

在 App Store 中搜索 "IBM 软件市场活动"; 点击进入 "IBM 软件市场活动" 应用详细界面; 点击"免费"按钮, 按钮切换为"安装", 点击"安装", 提示输入 App Store 账号、密码之后, 系 统自动弹出 APP Store, 在桌面自动安装程序, 安装成功之后, 点击手机桌面的 "IBM 软件市场活动" 客户端图标, 开始使用。

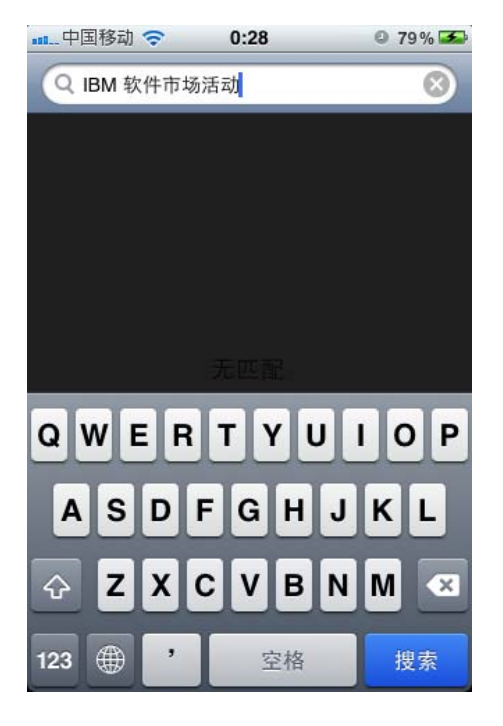

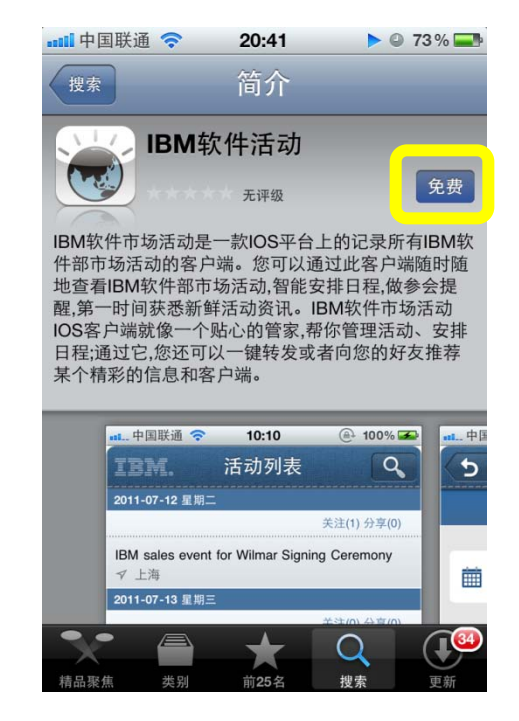

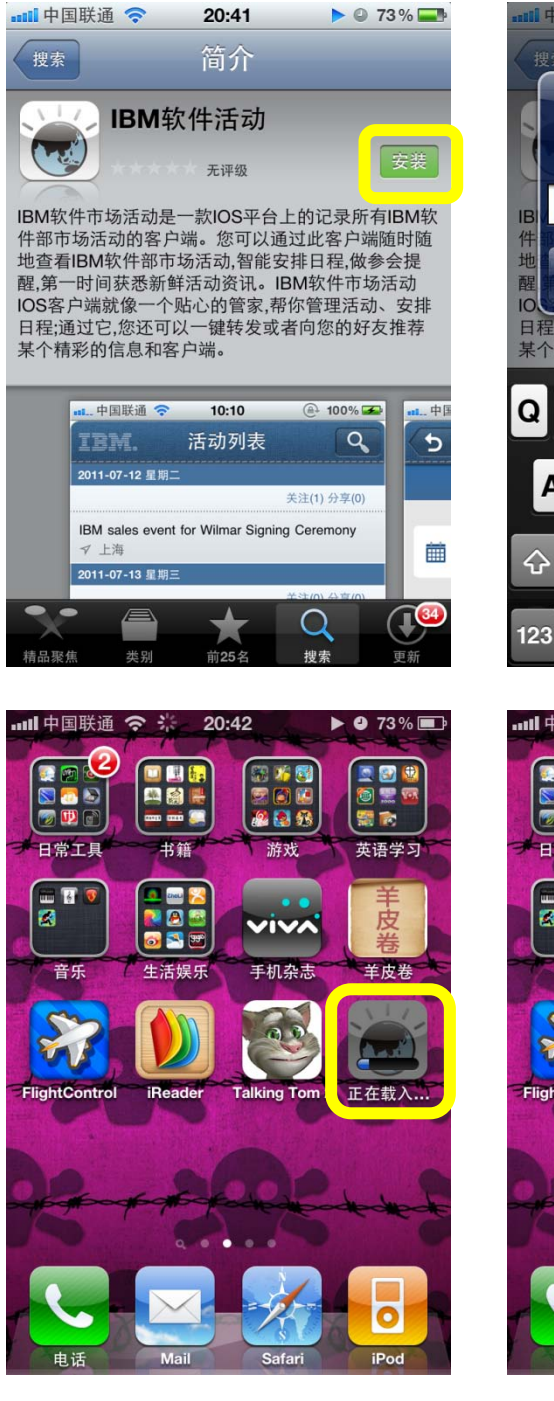

## 方法二:用手机扫描二维码下载

扫描二维码,链接到下载地址。系统自动连接到 APP Store 上的"IBM 软件市场活动"应用 界面后,按照方法一的步骤完成软件下载安装。

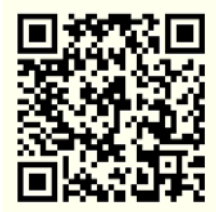

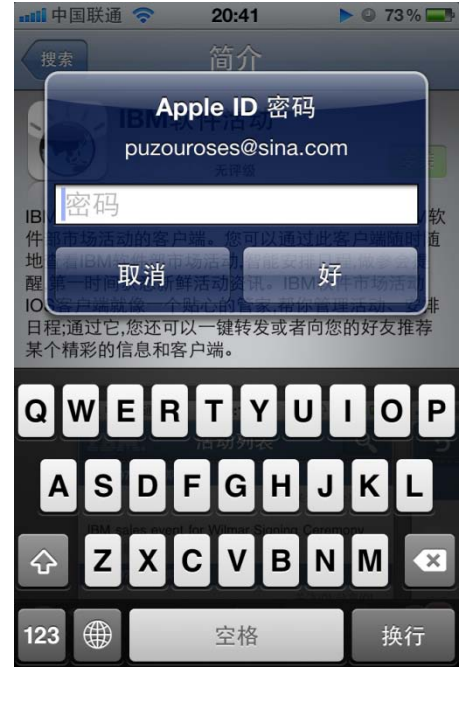

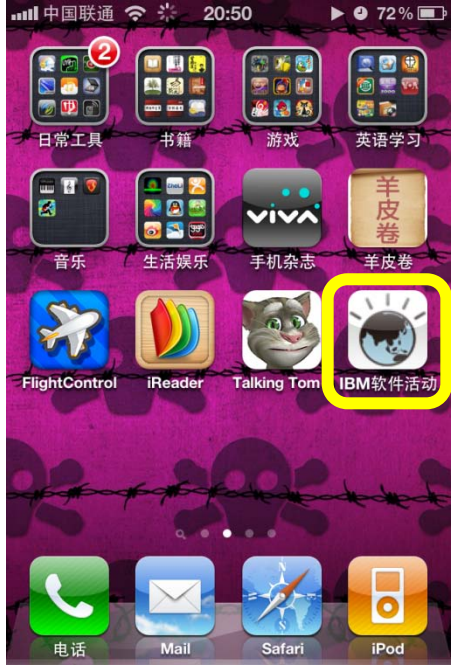

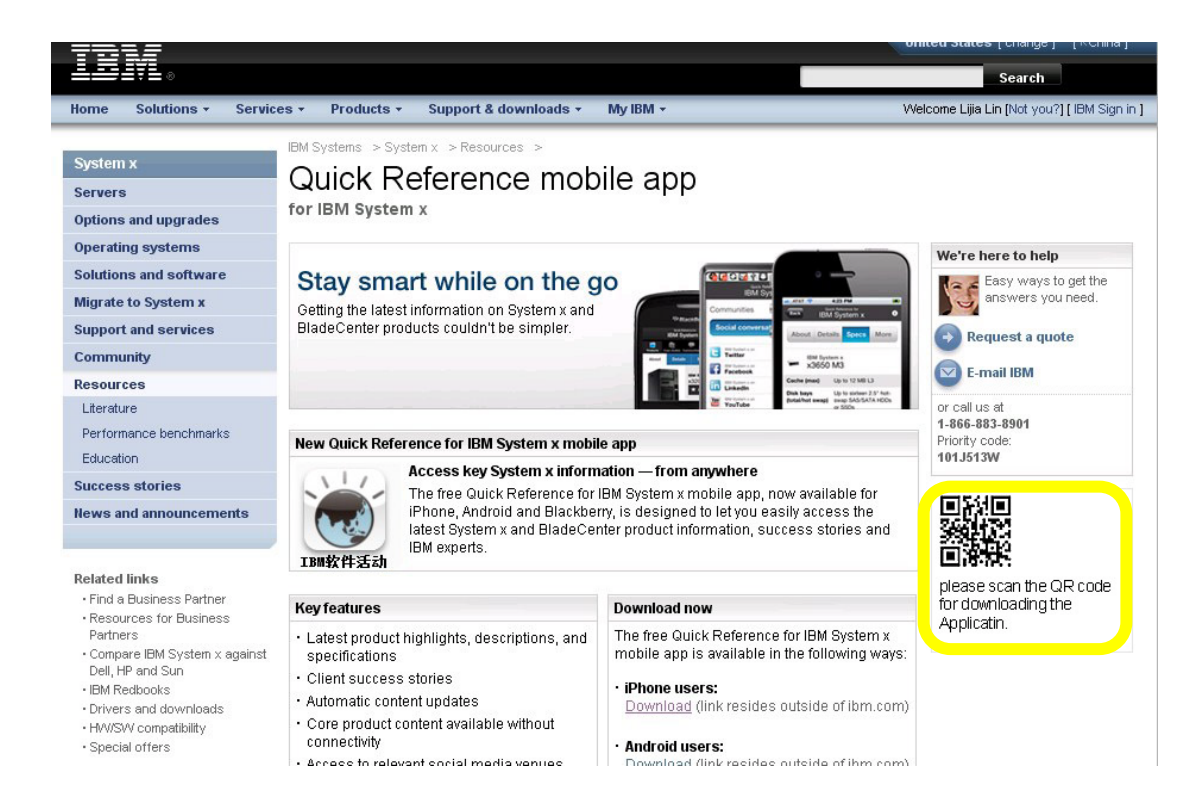

### 方法三:使用 iTunes 下载到 PC,同步到手机端

打开 IBM 软件活动的.com landing page, 点击下载链接,进入到 Apple 官方预览页面;在页面上点击 IBM 软件活动 View in iTunes 按钮,使用 iTunes 下载;在 iTunes 上点击客户端下面的免费按钮,弹出提示登录页面;输入账户和密码,成功下载后,在"应用程序"中找到"IBM 软件市场活动"应用软件,同步到手机上即可完成下载安装。

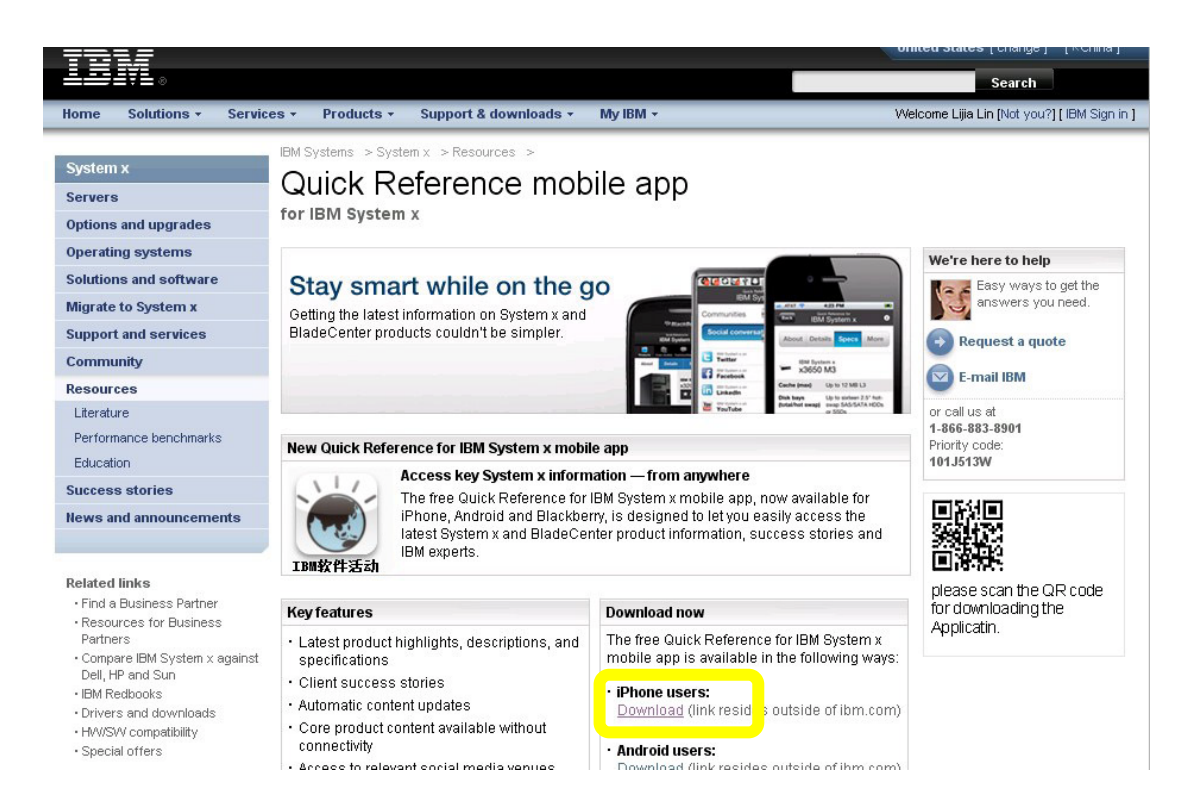

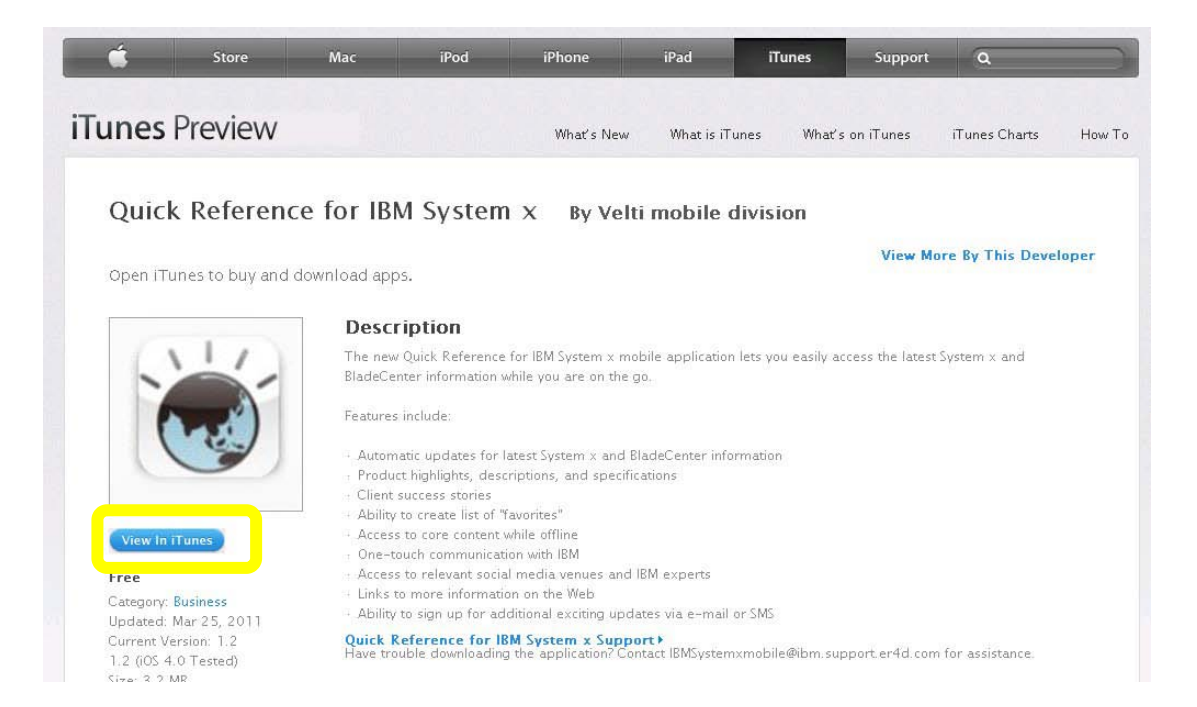

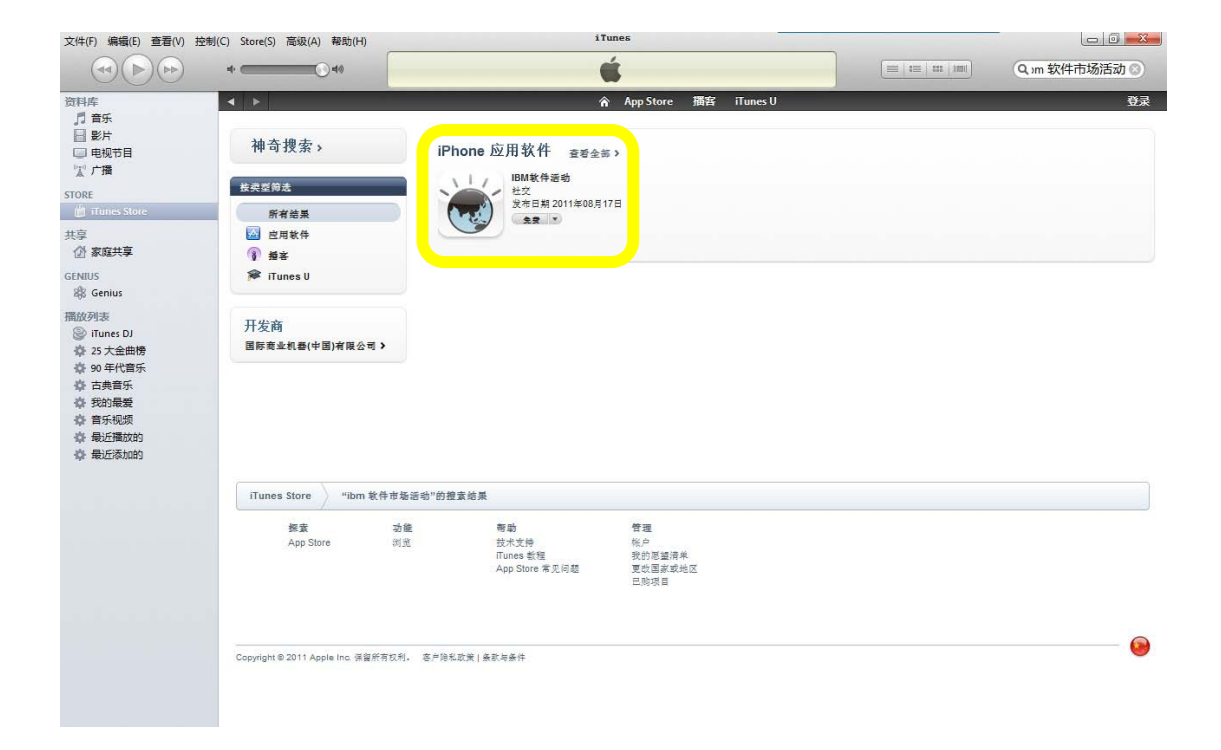

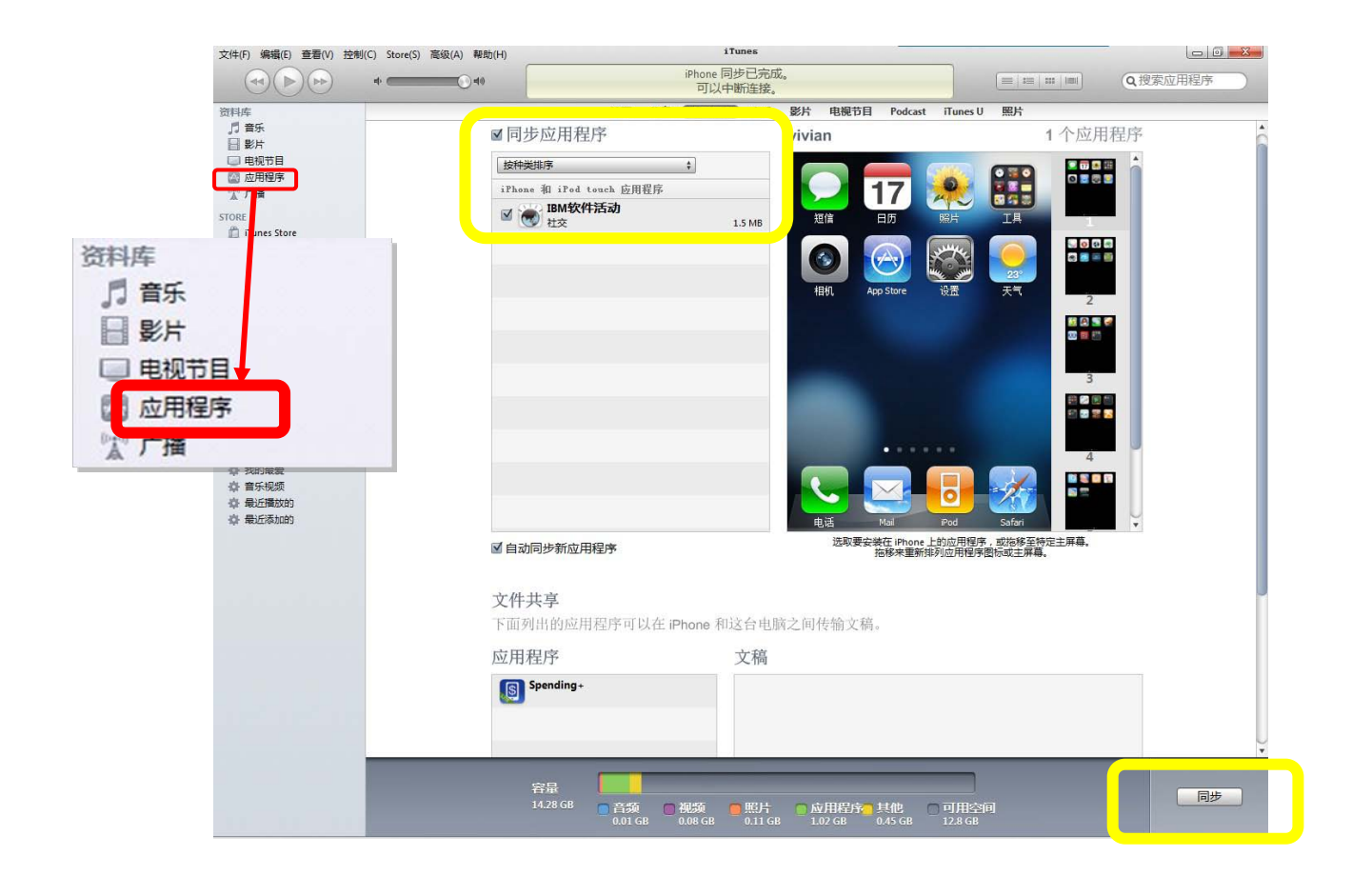

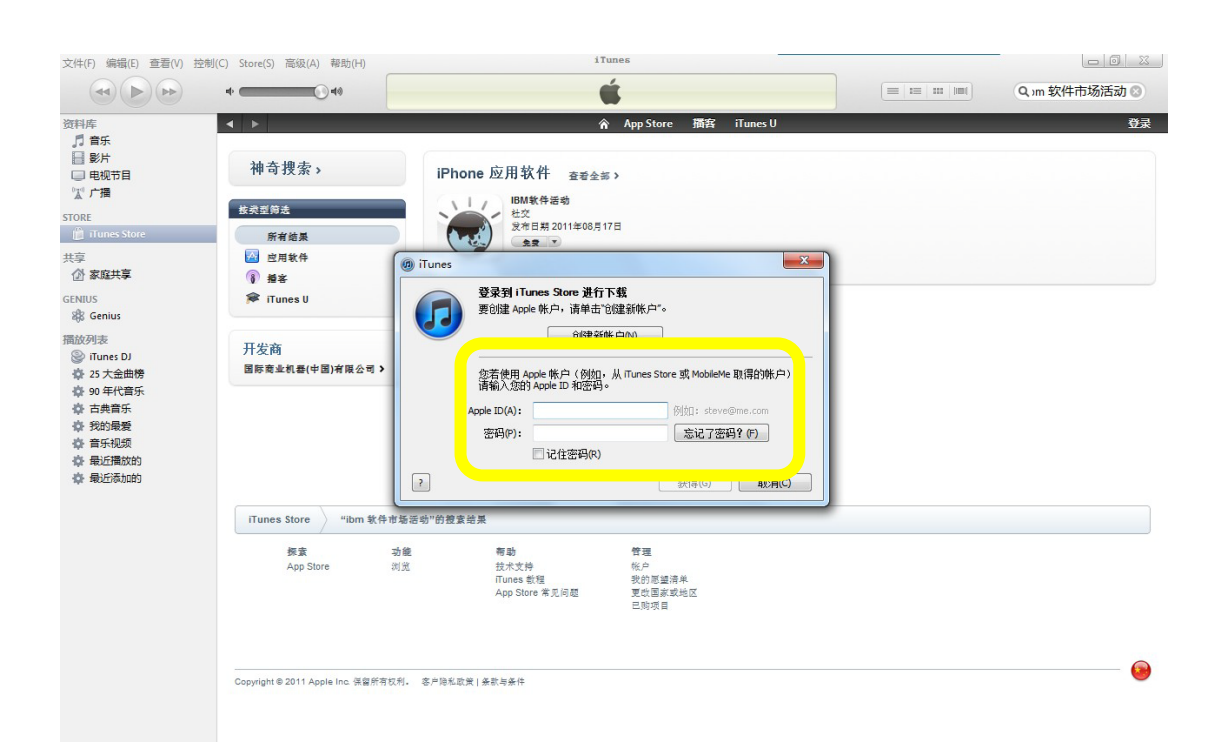

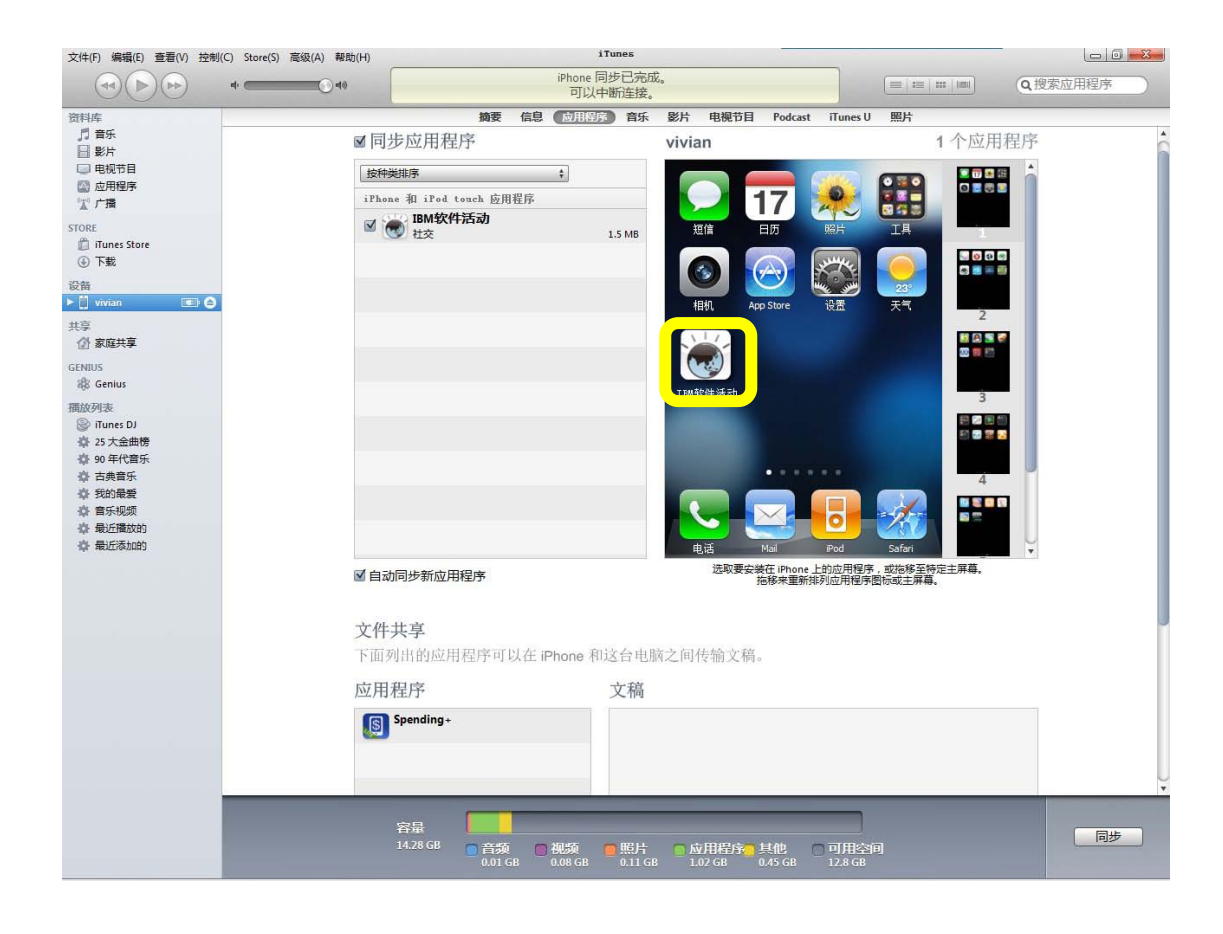